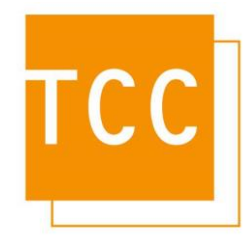

## Anpassung des Mehrwertsteuersatzes

Im Rahmen des von der Bundesregierung beschlossenen Konjunkturpakets wurde eine Senkung der Mehrwertsteuer von 19% auf 16% beschlossen, welche ab dem 1. Juli 2020 gültig ist. In diesem Dokument wird beschrieben, wie sie den gesenkten Steuersatz in Atradis< anpassen, so dass dieser in den Auswertungen korrekt ausgewiesen und berechnet wird.

Die Anpassung des Mehrwertsteuersatzes erfolgt über die Basiseinstellungen des Konfigurationsassistenten.

Starten Sie den Konfigurationsassistenten über das Symbol

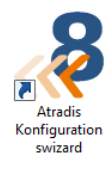

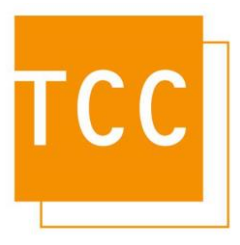

Zur Anmeldung muss das Passwort des administrativen Benutzers **syscable eingegeben werden.** Durch einen Klick auf die Schaltfläche **Weiter** wird die Datenbankverbindung hergestellt.

| «<                                                                                                    | Atradis<< <konfigurator< th=""></konfigurator<>       |                                                                                            |  |  |  |  |
|----------------------------------------------------------------------------------------------------|-------------------------------------------------------|--------------------------------------------------------------------------------------------|--|--|--|--|
|                                                                                                    |                                                       |                                                                                            |  |  |  |  |
| Um die weiteren Schritte durchzuführen, muss zunächst die Verbindung zur Datenbank hergestellt werden. Falls Sie eine<br>Standard-Installation durchgeführt haben, können die voreingestellten Werte übernommen werden. |                                                       |                                                                                            |  |  |  |  |
| Schema: atradis                                                                                                    | V Mit dem Schema wäł<br>aus.<br>Im Normalfall arbeite | nlen Sie den Mandanten für den Konfigurator<br>t Atradis mit einem Mandant(=Datenbestand). |  |  |  |  |
| Passwort:                                                                                                    |                                                       |                                                                                            |  |  |  |  |
|                                                                                                    |                                                       |                                                                                            |  |  |  |  |
|                                                                                                    |                                                       |                                                                                            |  |  |  |  |
|                                                                                                    |                                                       |                                                                                            |  |  |  |  |
|                                                                                                    |                                                       |                                                                                            |  |  |  |  |
| Datenbank: nicht verbunden                                                                                                    | Seite: 2 von 5                                        |                                                                                            |  |  |  |  |
| << Zurück                                                                                                    | Weiter >>                                             | Abbruch                                                                                    |  |  |  |  |

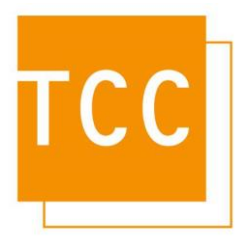

Aktivieren Sie nun die Checkbox für Basiseinstellungen und klicken Sie auf die Schaltfläche Weiter.

| « <b>«</b>       | Atradis<< <konfigurator 8.4.000<="" th=""></konfigurator>                                                                                            |                                                                                                    |                                                           |  |  |  |
|------------------|----------------------------------------------------------------------------------------------------|----------------------------------------------------------------------------------------------------|-----------------------------------------------------------|--|--|--|
|                  |                                                                                                    |                                                                                                    |                                                           |  |  |  |
| Bitte wä         | hlen Sie die einzelnen Konfigurationsse                                                                                                    | chritte aus. Es wird empfohlen, alle Konfigurationsschritte durchzuf                                                                                                    | ühren.                                                    |  |  |  |
|                  | instellungen<br>atch-Import<br>radis< Lizenz-Import<br>asiseinstellungen                                                                             | Zur Inbetriebnahme von Atradis ist eine Lizenzdatei<br>notwendig, welche Sie von Ihrem Lieferanten erhalten<br>Bitte beachten Sie, dass eine Lizenzdatei nur zehn Tag<br>gültig ist.                                                      | L<br>ge                                                   |  |  |  |
|                  | Einstellungen                                                                                                    |                                                                                                    |                                                           |  |  |  |
| -Switch          | einrichten                                                                                                    |                                                                                                    | $\equiv$                                                  |  |  |  |
|                  | nport der Tariftabelle<br>IP-Endpoint-XML-Datei importieren<br>nlage einrichten<br>penScape Business einrichten<br>ebenstellenblöcke konfigurieren   | Das System muss mit mindestens einem Tarif versorgt<br>werden. Anschließend kann / können die<br>Telefonanlage(n) eingerichtet werden.                                                                                                    |                                                           |  |  |  |
| Gesprä           | ichsdatenabruf / -verabeitung<br>inrichten des Gesprächsdatenabrufs<br>/elcome konfigurieren<br>chnittstelle THoMAS<br>ehördenfunktion konfigurieren | Die Parameter für die Übertragung der Gesprächsdaten<br>werden eingestellt und anschließend Abruf und<br>Verarbeitung in der Atradis-Zeitsteuerung eingetragen.<br>Optional kann noch eine Schnittstelle zu THoMAS<br>eingerichtet werden |                                                           |  |  |  |
| Stamm            | Idatenpflege                                                                                                    | enquine worden.                                                                                                    |                                                           |  |  |  |
| Keine            | Auswahl                                                                                                    |                                                                                                    | ~                                                         |  |  |  |
| Optior<br>regelr | ial können Stammdaten (Teilnehmer, N<br>näßiger Stammdatenabgleich eingestel                                                                         | ebenstellen, Kostenstellen, etc.) einmalig importiert oder ein<br>It werden.                                                                                                    |                                                           |  |  |  |
| Web-S            | erver<br>/eb-Server einrichten<br>SL-Zertifikat generieren                                                                                           | Einrichten und Dimensionieren des<br>Atradis-Web-Services                                                                                                    | Einrichten und Dimensionieren des<br>Atradis-Web-Services |  |  |  |
| Observ           | re-Einstellungen<br>canner-Konfiguration                                                                                                    |                                                                                                    |                                                           |  |  |  |
|                  |                                                                                                    |                                                                                                    |                                                           |  |  |  |
| Datenbank: at    | radis                                                                                                    | Seite: 3 von 5                                                                                                    |                                                           |  |  |  |
|                  | << Zurück                                                                                                    | Weiter >> Abbru                                                                                                    | ch                                                        |  |  |  |

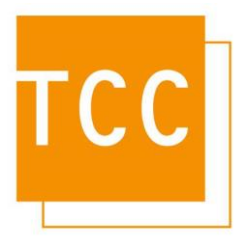

In den Basiseinstellungen kann nun der Mehrwersteuersatz angepasst werden. Ändern Sie den Wert von 19 auf **16** um in den Reporten einen geringeren Satz von 16% zu berechnen.

| «                                                        | Atradis<< <konfigurator 8.4.000<="" th=""></konfigurator>       |                    |         |  |  |  |
|----------------------------------------------------------|-----------------------------------------------------------------|--------------------|---------|--|--|--|
|                                                          |                                                                 |                    |         |  |  |  |
| Nehmen Sie nun bitte einige Basisein:                    | Nehmen Sie nun bitte einige Basiseinstellungen des Systems vor. |                    |         |  |  |  |
| Allgemeine Einstellungen                                 |                                                                 |                    |         |  |  |  |
|                                                          |                                                                 |                    |         |  |  |  |
| ✓ Eindeutiger Rutnummernnausna<br>Max Länge Nebenstelle: | It Einzelauswertung sperren                                     |                    |         |  |  |  |
| Max. Lange Nebenstelle.                                  | Auswertung nach PIN erlauben                                    |                    |         |  |  |  |
| Aufbewahrungszeit Gespräche:                             | 180 Datenbereinigungsdienst installieren                        |                    |         |  |  |  |
| Bitte gesetzliche Vorgaben be                            | achten. 0 deaktiviert die autom                                 | atische Löschung.  |         |  |  |  |
| Mehrwertsteuersatz: 16                                   | Tägliches Backup aktivieren                                     |                    |         |  |  |  |
| Blockierungsalarmierung (nur be                          | Blockierungsalarmierung (nur bestimmte TK-Anlagen verfügbar)    |                    |         |  |  |  |
| 🗌 Unbekannte Datensätze protokoll                        | eren Stand                                                      | ard-Arbeitszeit: 7 | - 18 +  |  |  |  |
| 🖂 Unbekannte Nebenstellen autom                          | Unbekannte Nebenstellen automatisch anlegen                     |                    |         |  |  |  |
| Druck-Einstellungen                                      |                                                                 |                    |         |  |  |  |
| Druckserver installieren                                 |                                                                 |                    |         |  |  |  |
| PDF-Verzeichnis: C:\Program Files                        | (x86)\Atradis\image\                                            |                    |         |  |  |  |
| Historien-Einstellungen                                  |                                                                 |                    |         |  |  |  |
| Tagesgenaue Abrechnung                                   | Tagesgenaue Abrechnung                                          |                    |         |  |  |  |
| Nebenstelle: Historie bei Änderung:                      | #                                                               |                    |         |  |  |  |
| Teilnehmer: Historie bei Änderung:                       | #                                                               |                    |         |  |  |  |
| Gerät: Historie bei Änderung:                            | #                                                               |                    |         |  |  |  |
| SIM: Historie bei Änderung:                              | #                                                               |                    |         |  |  |  |
| Login für neue Teilnehmer erzeug                         | Login für neue Teilnehmer erzeugen                              |                    |         |  |  |  |
| Gruppe für neue Logins:                                  | Revision                                                        |                    |         |  |  |  |
| Login Template:                                          | #firstnamel. #lastname                                          |                    |         |  |  |  |
| Neues Benutzerpasswort:                                  | passwort                                                        |                    |         |  |  |  |
|                                                          |                                                                 |                    |         |  |  |  |
|                                                          |                                                                 |                    |         |  |  |  |
|                                                          |                                                                 |                    |         |  |  |  |
| Datenbank: atradis                                       | Seite                                                           | 4 von 5            |         |  |  |  |
| << Zurück                                                | Weiter >>                                                       |                    | Abbruch |  |  |  |

Durch einen Klick auf die Schaltfläche **Weiter** werden die Einstellungen gespeichert. Es müssen nun die Druckdienste neu gestartet werden. Der Einfachheit halber empfehlen wir einen Neustart des Rechners.

Bitte bedenken Sie, dass diese Änderung alle Auswertungen betrifft, auch solche, die Sie nachträglich erneut durchführen. Falls Sie also eine Auswertung für den April erneut ausführen möchten, so müssen Sie zuvor auf den dort gültigen Steuersatz von 19% ändern. Die Änderung erfolgt analog zur hier beschriebenen Minderung.